# Fixing Pop-Up Issues with GradeSpeed

The following document is primarily used to stop Pop-Up Blockers from preventing access to dallas.gradespeed.net, the district's online grade book, as it relies on pop-up windows.

There are a number of Toolbars and add-ons to Internet Explorer that include Pop-Up Blockers. These include: AOL, Yahoo, Google, Starware, WeatherBug...just to name some of them. http://www.searchenginepromotionhelp.com/m/articles/site-content-design/internet-explorer-toolbars.php It is best to not use these Add-On tools bars (especially at school) as they actively use your Internet Connection and will slow down other things you are doing online. They can also act as conduits for viruses and unwanted programs.

#### **REMOVING TOOLBARS**

If you want to remove them, the first thing you need to do is find out which toolbars you have installed. Open Internet Explorer and right click in the area to the right of Help. This will give you a complete list

| ~ | Standard Buttons           |
|---|----------------------------|
| ~ | <u>A</u> ddress Bar        |
|   | Links                      |
|   | Lock the Tool <u>b</u> ars |

of toolbars that are installed. The checked items are the ones that are active.  $\_\_\_LOCK THE TOOLBARS}$  The four items listed are a part of Internet Explorer, not an add-on. Once you have identified the "extra" toolbars you want to remove, Go to Start  $\rightarrow$  Control Panel  $\rightarrow$  Add Remove Programs  $\rightarrow$  then find the toolbars you want/need to remove.

## **INTERNET EXPLORER – BUILT-IN POP-UP BLOCKER**

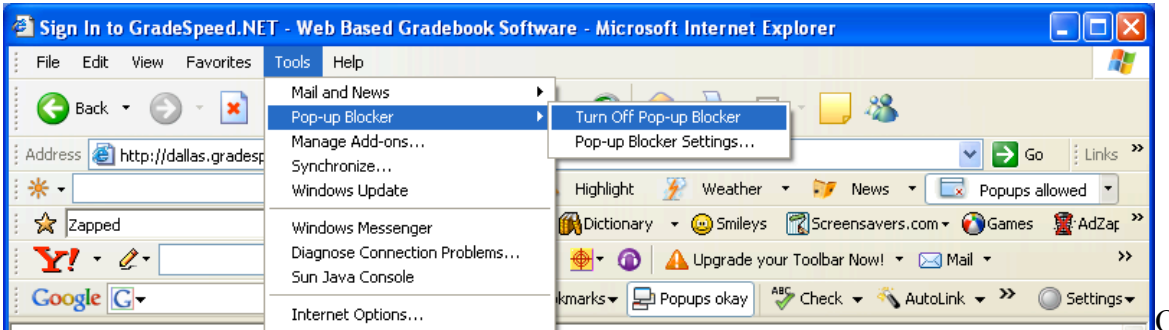

Open Internet

Explorer, go to Tools  $\rightarrow$  Pop-up Blocker  $\rightarrow$  Turn Off Pop-up Blocker if you want to disable it, or go to Pop-up Blocker Settings to add GradeSpeed to your list of trusted sites.

| up Blocker Settings                                                                                             |                    |
|----------------------------------------------------------------------------------------------------|--------------------|
| ceptions<br>Pop-ups are currently blocked. You can allow pop<br>Web sites by adding the site to the list below. | -ups from specific |
| Address of Web site to allow:                                                                                   |                    |
| dallas.gradespeed.net                                                                                           | Add                |
| Allowed <u>s</u> ites:                                                                                          |                    |
|                                                                                                    | <u>R</u> emove     |
|                                                                                                    | Bemove All         |
|                                                                                                    |                    |
|                                                                                                    |                    |
|                                                                                                    |                    |
|                                                                                                    |                    |
| - Constant and Films Land                                                                                       |                    |
| Real a sound when a popula is blocked                                                                           |                    |
| Show Information Bar when a pop-up is blocked.                                                                  |                    |
| ilter Level:                                                                                                    |                    |
| Medium: Block most automatic pop-ups                                                                            | ~                  |
|                                                                                                    |                    |
| DI 1 540                                                                                                    |                    |

Type dallas.gradespeed.net in the Address or web site to

allow then click ADD. You can then close the window.

If you receive the following message, click on Yes, then on Retry. This will also add dallas.gradespeed.net to your trusted sites on that computer.

| Popup Blocker Detected - Microsoft Internet Explorer                                                       |                                                                                                    |  |  |  |  |
|----------------------------------------------------------------------------------------------------|----------------------------------------------------------------------------------------------------|--|--|--|--|
| File Edit View Favorites Tools                                                                             | s Help                                                                                                |  |  |  |  |
| 🚱 Back 🝷 🕥 🕆 💌 💋                                                                                           | 🏠 🔎 Search 🤺 Favorites 🤣 🔗 - 嫨 👿 - 🛄 🖄                                                                |  |  |  |  |
| Address 🗃 http://dallas.gradespeed.n                                                                       | net/gs/PopUpBlocker.aspx                                                                              |  |  |  |  |
| Zapped                                                                                                    | 💌 Search: 🔍 Web 🎊 Dictionary 👻 😳 Smileys 🕅 Screensavers.                                              |  |  |  |  |
| 🛐 Pop-up blocked. To see this pop-up or                                                                    | additional options click here                                                                         |  |  |  |  |
| A pop-up blocker was de<br>Press Ctrl on your keyboard w<br>Click here for more information at<br>Continue | Allow pop-ups from this site?   Vould you like to allow pop-ups from 'dallas.gradespeed.net'?  Yes No |  |  |  |  |
| Microsoft Internet Explorer                                                                                |                                                                                                    |  |  |  |  |
| Click Retry to send the inform<br>or click Cancel to return to the                                         | ed without resending the information.<br>nation again,<br>we page that you were trying to view.       |  |  |  |  |
| Retry                                                                                                    | Cancel                                                                                                |  |  |  |  |

## YAHOO AND GOOGLE TOOLBARS

These are the most common of two toolbars in use. Below the address bar you will see these toolbars. On Yahoo, click on the Icon and choose *Always Allow Pop-Ups From* 

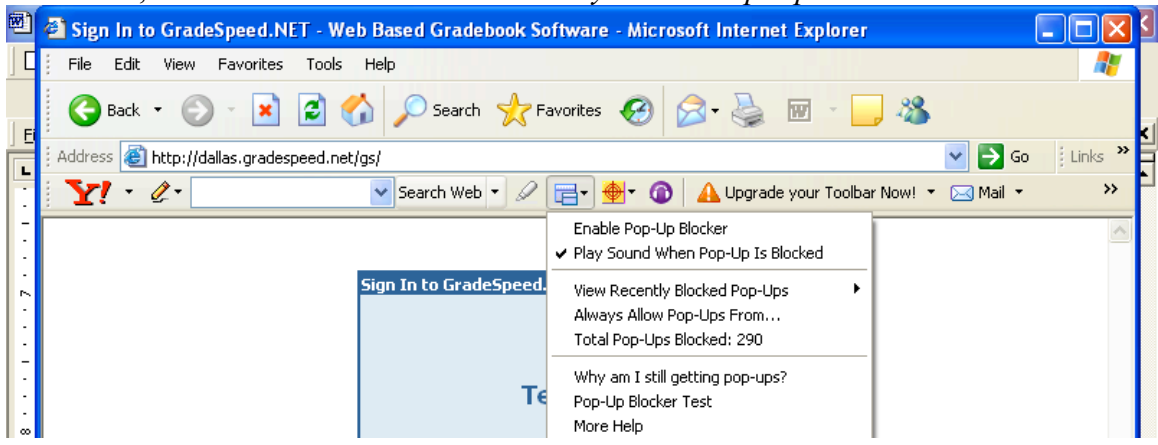

On Google, click on the Blocked Icon to always allow pop-ups from this site.

| ίΨ. | ] 🧔 | Sign In to GradeSpeed.NET - Web Based Gradebook Software - Microsoft Internet Explorer |                                      |
|-----|-----|----------------------------------------------------------------------------------------|--------------------------------------|
|     | ÷   | File Edit View Favorites Tools Help                                                    | A.                                   |
| 1   | Fi  | 🕞 Back 🔹 🐑 🔹 🛃 🏠 🔎 Search 👷 Favorites 🚱 😒 💀 😓 🕅 🛀 🔜 🚳                                  | K                                    |
| Ē   | į.  | Address 🕘 http://dallas.gradespeed.net/gs/                                             | 🔽 🄁 Go 🕴 Links 🎽                     |
|     | ÷   | Coogle C → Go I Go I Go I Go I Go I Go I Go I Go                                       | ◯ Settings →                         |
|     |     | Click this button to always allow popups on                                            |                                      |
|     | n.  | Sign In to GradeSpeed.NET                                                              | 'Ctrl' key while clicking on a link. |

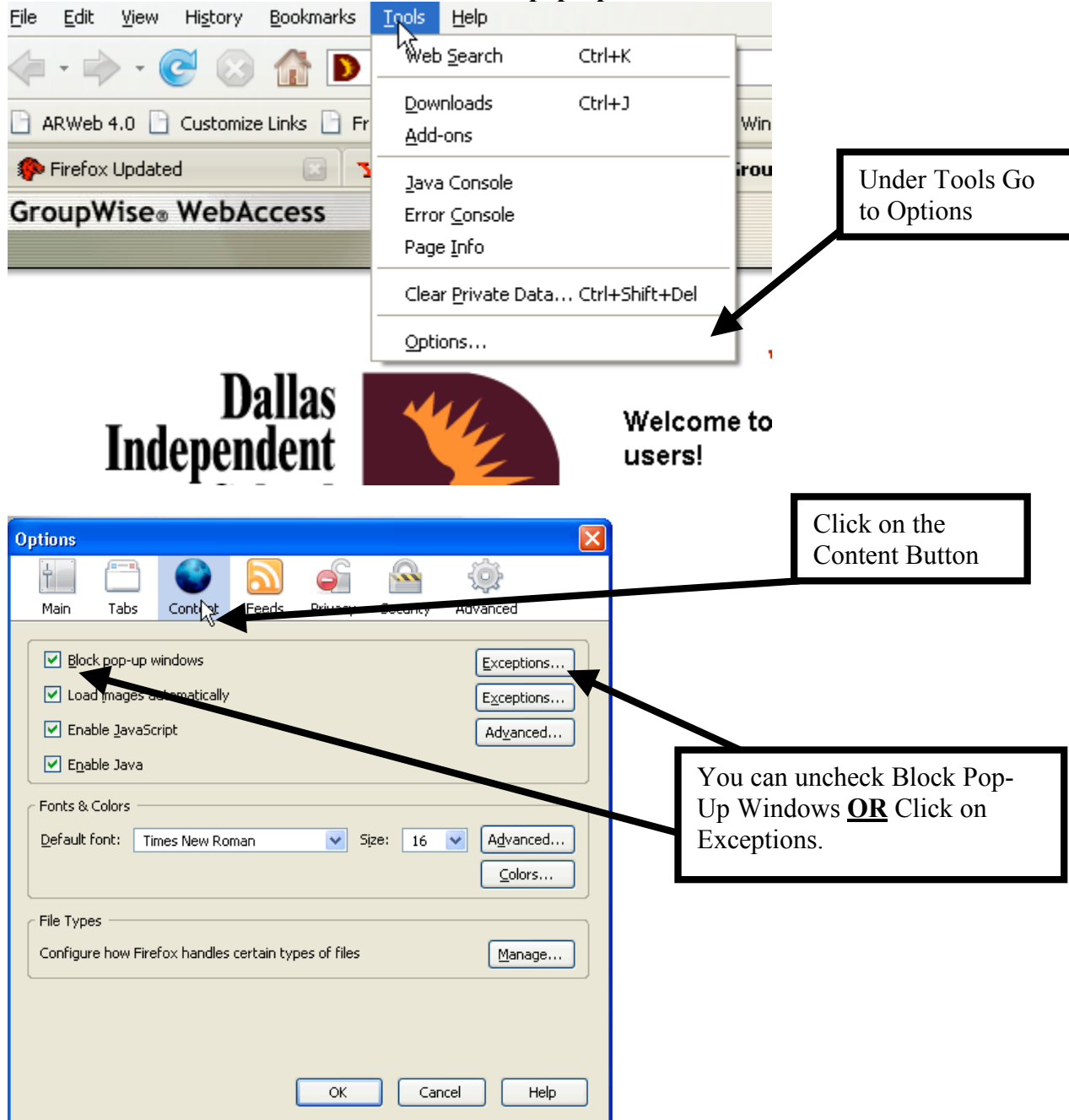

#### In Firefox these are the directions to turn off pop-up blocker.

| 🕹 Allowed Sites - Popups                                                                                        |                                                              |                  |
|----------------------------------------------------------------------------------------------------|--------------------------------------------------------------|------------------|
| You can specify which web sites are allowe<br>the exact address of the site you want to<br>Address of web site: | d to open popup windows. Type<br>allow and then click Allow. |                  |
|                                                                                                    | Allow                                                        |                  |
| Site                                                                                                    | Status                                                       |                  |
| 10.123.186.118                                                                                                  | Allow                                                        | Type the Grade   |
| adminuxas02.dallasisd.org                                                                                       | Allow                                                        | Speed address    |
| compass.dallasisd.org                                                                                           | Allow                                                        | and Click on the |
| dallas.gradespeed.net                                                                                           | Allow                                                        | Allow Button     |
| www.learning.com                                                                                                | Allow                                                        |                  |
| www8.etest.pearson.com                                                                                          | Allow                                                        |                  |
| Remove Site Remove All Sites                                                                                    | ⊆lose                                                        |                  |

Another option for FireFox is just to navigate to the website and a yellow bar will appear after you login. There is a options button on the bar and if you click on that you can select Allow popups from dallas.gradespeed.net and it will put the necessary information in the same area.

## NORTON FIREWALL SECURITY

One other known issue is with Norton Firewall that is installed on some district laptops. Right-Click on the Yellow Norton Icon in the system tray next to the time. Be sure that the following match your settings, then OPEN. If Allow Traffic is an option, choose it first, then Open

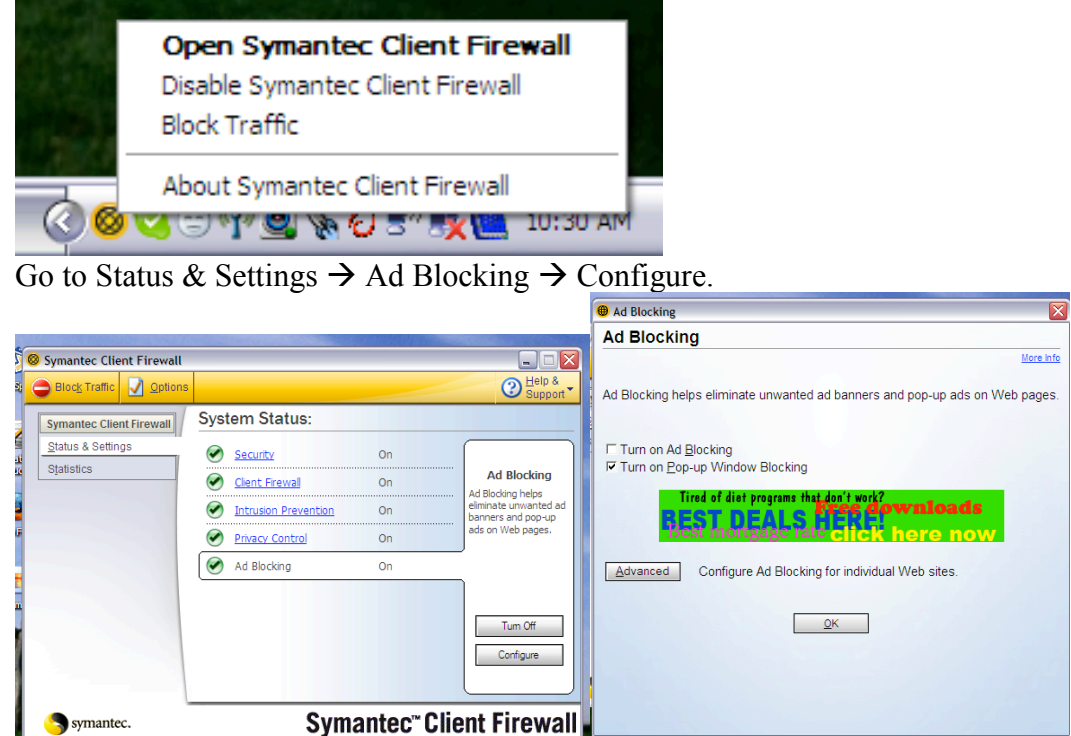

Click on the Advanced Button, then choose add site. Add *dallas.gradespeed.net* to the list, check the options to be sure that it permits everything from GradeSpeed.

| (Defaults)                  | Global Settings   User Settings   Ad Blocking      |
|-----------------------------|----------------------------------------------------|
| a.r.tv.com                  | To customize default settings for all sites select |
| abc.abcnews.go.com          | (Defaults) at the top of the left column.          |
| ad.jp                       | Information about your browser                     |
| - ad.no                     | ✓ Use default settings                             |
| ad.siemens.com              | C Block                                            |
| - ad.siemens.de             | C Permit                                           |
| ads.evansville.net          |                                                    |
| ads.uga.edu                 | Information about visited sites                    |
| apple.com                   | I Use derault settings                             |
| buy.com                     | C Block                                            |
| ⊖ cnet.com                  | <ul> <li>Permit same site</li> </ul>               |
| japan.cnet.com              | C Permit                                           |
| ··· cnn.com                 | - Animated images                                  |
| cnn.net                     | ✓ Use default settings                             |
| ···· co-operativebank.co.uk | C Block                                            |
| ··· ctw.org                 | C Permit                                           |
| dallas.gradespeed.net       |                                                    |
| dice.com                    | Scripts                                            |
| espn.go.com                 | I Use default settings                             |
| eweek.com                   | C Block                                            |
| excite.com                  | Permit                                             |
| expertcity.com              | - Flash animation                                  |
| reearoom.com                | ✓ Use default settings (H)                         |
| <                           | C Block                                            |
| Add Cha                     | 1 @ Permit                                         |
| Add Site Remove Site        |                                                    |